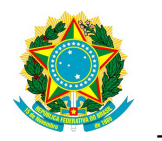

Presidência da República

Casa Civil

# Plataforma de Monitoramento de Obras

### Paradas

## Manual do Usuário

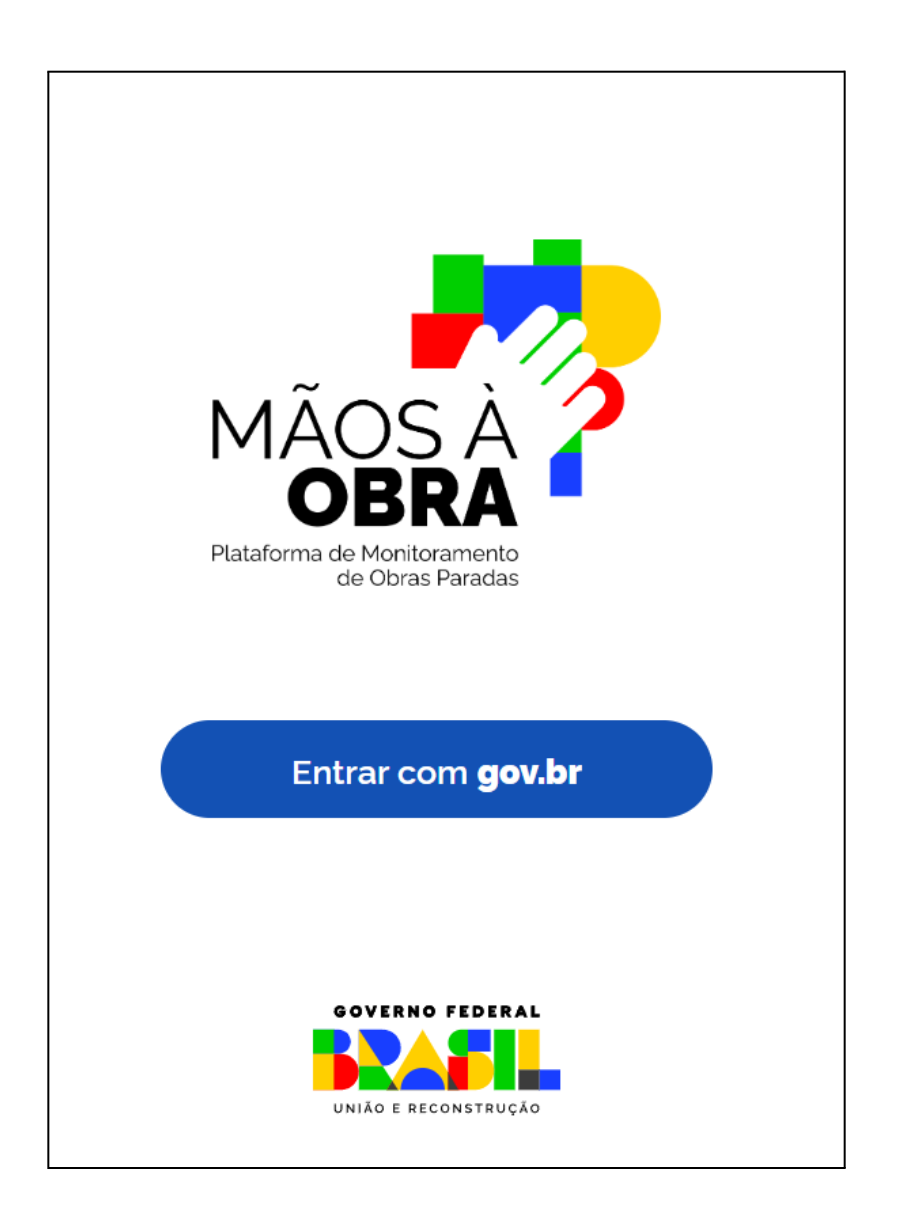

#### Versão 1.0

#### Sumário

| 1.    | Introdução                                                    | 3  |
|-------|---------------------------------------------------------------|----|
| 2.    | Objetivo                                                      | 3  |
| 3.    | Premissa                                                      | 3  |
| 4.    | Primeiros passos para utilização do Mãos à Obra               | 4  |
| 4.1.  | Local de Acesso                                               | 4  |
| 4.2.  | Acessando o Mãos à                                            | 5  |
| 4.3   | Perfis de Acesso                                              | 7  |
| 5.    | Tela Inicial (home)                                           | 9  |
| 5.1.  | Painel de Totalizadores das Obras por Situação de Atualização | 11 |
| 5.2.  | Como listar as suas Obras ?                                   | 11 |
| 5.3.  | Listagem das Obras - Minhas Obras                             | 13 |
| 6     | Detalhamento dos Instrumentos                                 | 14 |
| 7     | Atualizando minhas obras                                      | 15 |
| 7.1   | Atualizando minhas obras – Aba Dados Básicos                  | 15 |
| 7.1.1 | Situação da Obra                                              | 19 |
| 7.1.2 | Data Estimada para a conclusão da obra                        | 20 |
| 7.1.3 | Instrumento de Repasse                                        | 20 |
| 7.1.4 | Endereço da obra e Georreferenciamento                        | 20 |
| 7.1.5 | Percentual de Execução Financeira                             | 21 |
| 7.1.6 | Financeiro                                                    | 21 |
| 7.1.7 | Observações e Anexos                                          |    |
| 7.2   | Atualizando minhas obras – Aba Informações Complementares     | 22 |
| 7.2.1 | Licitação                                                     | 23 |
| 7.2.2 | Contrato                                                      | 23 |
| 7.2.3 | Recursos                                                      | 23 |
| 7.2.4 | Reprogramação                                                 | 24 |
| 7.2.5 | Impedimentos                                                  | 24 |
| 7.2.6 | Observações e anexos                                          | 24 |
| 7.2.7 | Enviando a Atualização                                        | 25 |

| 7.3   | Atualizando minhas obras - programa MCMV | .25 |
|-------|------------------------------------------|-----|
| 7.4   | Incluir Nova Obra                        | .28 |
| 7.4.1 | Dados da Nova Obra                       | .32 |
| 7.4.2 | Localização                              | .33 |
| 7.4.3 | Execução                                 |     |
| 7.4.4 | Dados Complementares                     | 34  |
| 8.    | Painel Gerencial                         | 36  |
| 9.    | Orientações finais                       | 37  |

#### 1. Introdução

O Governo Federal está atualizando a situação das obras que realiza em parceria com Estados e Municípios nas áreas de saúde, educação, mobilidade urbana, saneamento, habitação, esporte e cultura.

Para isso, criou o **Mãos à Obra**, no qual os gestores poderão atualizar as informações sobre cada empreendimento. Assim, o Governo Federal poderá mapear rapidamente as obras que podem ser retomadas.

Esta plataforma possibilita a visualização e a atualização das obras celebradas em parceria da União com entes federados e dos próprios entes, na palma da mão, permitindo mobilidade quanto ao acesso e ao envio de informações diretamente pelo gestor municipal ou estadual, o que garantirá maior precisão e integridade nas informações.

#### 2. Objetivo

Este documento objetiva fornecer orientações sobre as funcionalidades da plataforma, como:

- Dados das obras;
- Perfis de acesso;
- Possibilidade de correção de dados;
- Atualização de dados das obras;
- Possibilidade de inclusão de obras não mapeadas; e,
- Visualização gerencial dos dados.

#### 3. Premissa

Uma premissa para o funcionamento do Mãos à Obra é o acesso à internet, seja de forma cabeada ou por wi-fi. A plataforma foi desenvolvida em uma tecnologia responsiva, o que significa dizer que funciona em qualquer tipo de tela ou aparelho, podendo ser acessado pelo gestor por meio do celular, tablet, notebook ou desktop.

#### 4. Primeiros passos para utilização do Mãos à Obra

#### 4.1. Local de Acesso

O acesso encontra-se disponibilizado na página: <u>www.gov.br/maosaobra</u> e pode ser acessado de qualquer ferramenta tecnológica, seja celular, tablet, notebook ou desktop.

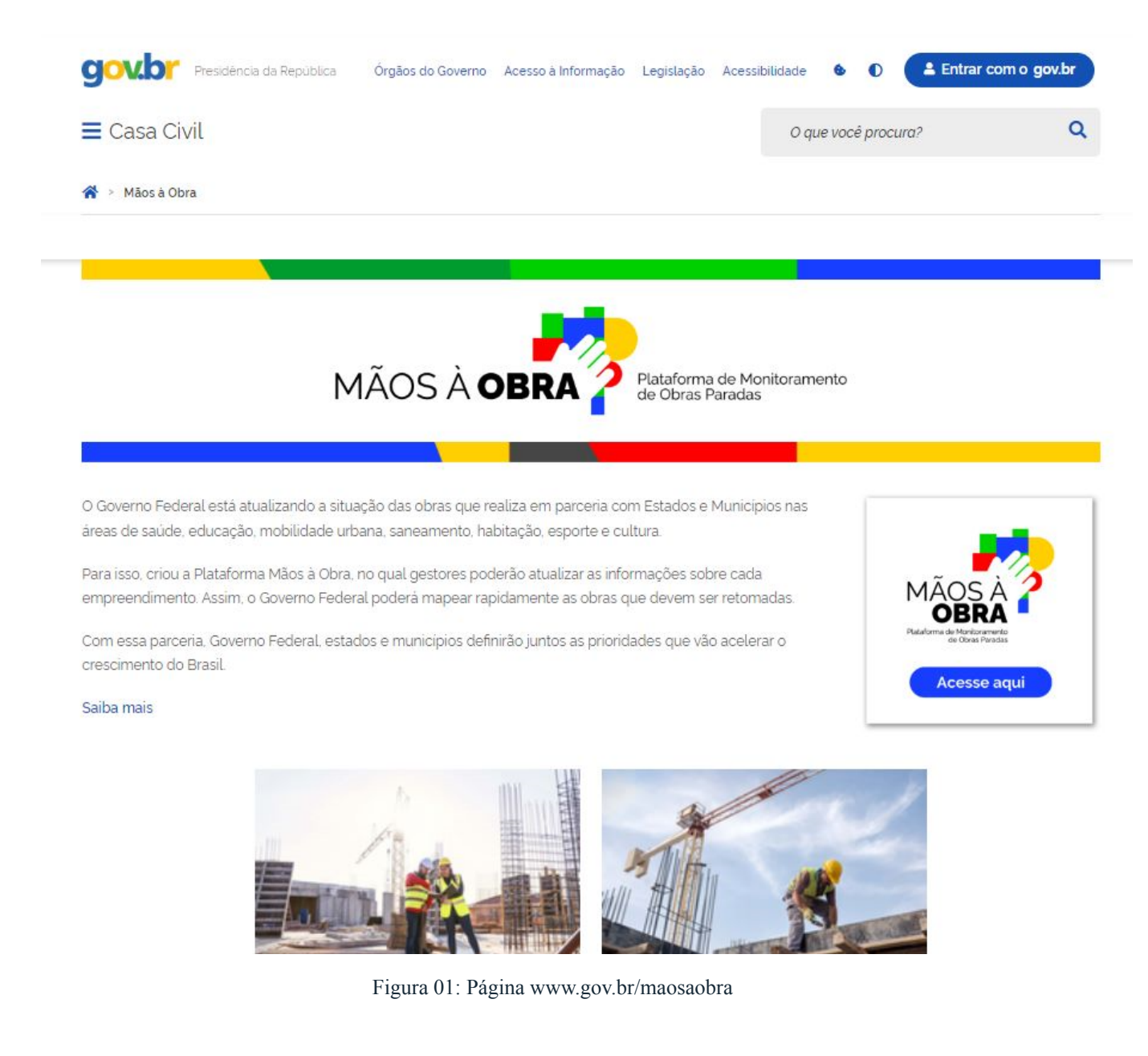

#### 4.2. Acessando a plataforma

A primeira página do Mãos à Obra é o login de acesso, que deve ser feito por meio do endereço Gov.br, conforme figura abaixo:

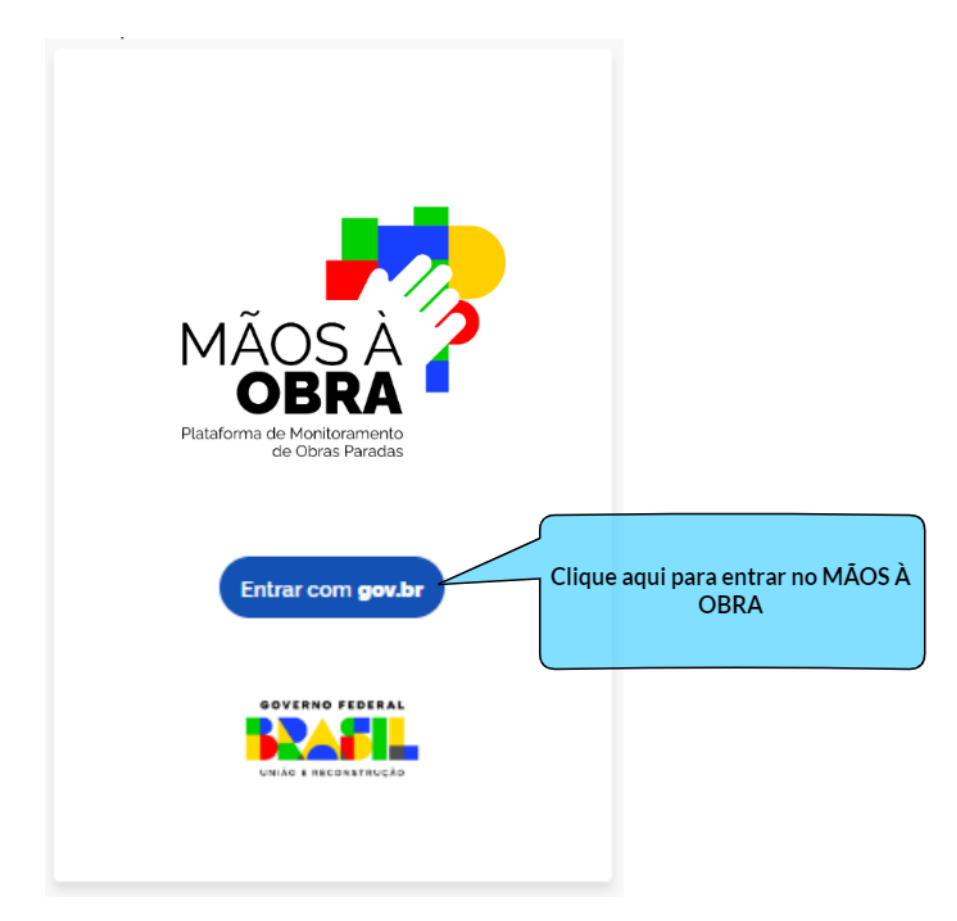

Figura 02: Acesso via autenticação Gov.br

Para os gestores municipais e estaduais que já acessam outros sistemas e serviços digitais do Governo Federal, basta informar as credenciais e já estão autorizados a utilizar o Mãos à Obra. Caso você ainda não tenha credenciais de acesso via Gov.BR, basta cadastrar-se que conseguirá o acesso.

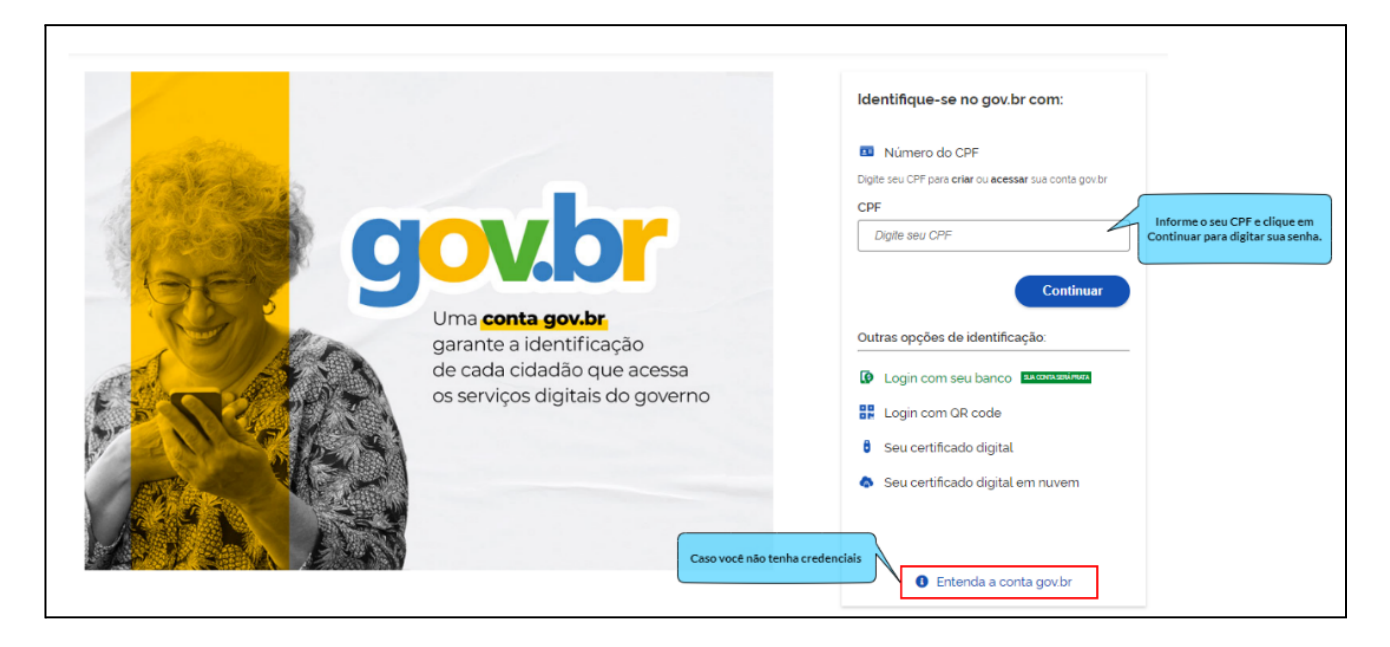

Figura 03: Autenticação Gov.br.

#### 4.3 Perfis de Acesso

Para facilitar o acesso e evitar o recadastramento de usuários, o *Mãos à Obra* foi vinculado ao cadastro de usuários do Transferegov.br, sistema de transferências e parcerias da União. Assim, todos os usuários com os perfis abaixo relacionados e que atualmente estão vinculados ao cadastro do município ou estado automaticamente possuirão acesso ao Mãos à Obra, são eles:

- 1. representantes legais das instituições;
- 2. gestor de Fundo a Fundo FaF;
- 3. gestor de transferências especiais;

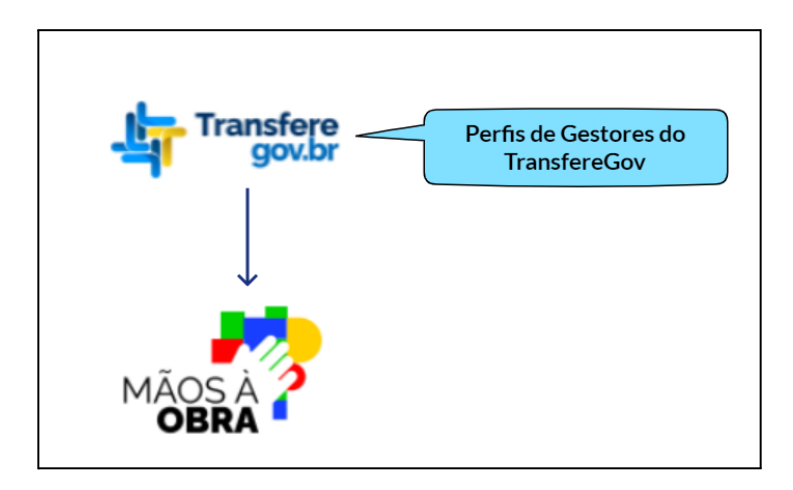

Figura 04: Os perfis do Mãos à Obra são os mesmos do TransfereGov

Importante ressaltar que o Governo Federal não incluiu ou vinculou nenhum usuário. Essa ação foi realizada pelo próprio gestor estadual ou municipal anteriormente, no seu cadastro no Transferegov.br. Caso sejam necessárias novas inclusões ou exclusões, o usuário deverá atualizar as informações diretamente no cadastro do Transferegov.br, as quais serão refletidas no Mãos à Obra.

Após a autenticação, com o login gov.br e o perfil previamente cadastrado no Trasnferegov.br, você terá acesso. Seja bem-vindo ao Mãos à Obra!

#### 5. Tela Inicial (home)

Após se autenticar, será apresentada a tela inicial com as seguintes funcionalidades conforme figura abaixo:

|                                            | Clique para visualizar                | opçoes do sistema                                                                               |                                                          |                          |                                                 | Cliqu                     | ue para sair do                |
|--------------------------------------------|---------------------------------------|-------------------------------------------------------------------------------------------------|----------------------------------------------------------|--------------------------|-------------------------------------------------|---------------------------|--------------------------------|
|                                            | V<br>= 🍫 mãos à <b>obra</b>           |                                                                                                 |                                                          |                          |                                                 | XXXXXXXX 🖙                | sistema                        |
| r                                          | Obras                                 | Clique para filtrar as<br>obras Pendentes de<br>atualização                                     | Clique para f<br>obras Em Atu                            | filtrar as<br>Ialização  | Clique para filtrar as<br>obras já atualizadas. | Clique pa<br>obras criada | ara listar as<br>as no sistema |
|                                            | Titulo<br>Busque sua obra pelo titulo | 34<br>Pendentes                                                                                 | 1<br>Em<br>Atualização                                   | <b>O</b><br>Atualizadas  | O<br>Criadas                                    |                           |                                |
|                                            | Situação da Atualização<br>Todas      | Titulo     000000000000000000000000000000000                                                    | ()0000000000000000000000000000000000000                  | Ni<br>000000000          | ùmero do Instrumento                            |                           |                                |
| ilize os filtros para<br>ncontrar as obras | Categoria/Ministério                  | Categoria/Ministério                                                                            | Situação da Obra<br>Em Execução<br>Município             | Programa<br>-            |                                                 |                           | Lista de Obra                  |
|                                            | Situação da Obra                      | R\$ 0.00<br>Objeto<br>Educação Básica                                                           | Maceio/AL                                                | Cli                      | que para atualizar os da<br>obra e acompanhame  | ados da<br>nto            | Clique para visua              |
|                                            | Apenas obras criadas no sisten        | la                                                                                              |                                                          |                          | Atua                                            | ılizar 🎯                  | dados da ob                    |
|                                            | Limpar Filtrar                        | Titulo<br>VXXXXXXXXX<br>Categoria/Ministério<br>VXXXXXXXX<br>Valor Investimento<br>PS 500 00 00 | Situação da Obra<br>Cancelada<br>Município<br>Maceio (Al | N<br>(X<br>Programa<br>- | úmero do Instrumento<br>XXXXXXXX                |                           |                                |
|                                            |                                       | Objeto<br>UA                                                                                    |                                                          |                          | Atua                                            | alizar 💿                  |                                |

Figura 05: Tela inicial da Plataforma de Monitoramento de Obras..

A tela inicial contém as seguintes funcionalidades e informações:

• **Totalizadores de obras por situação da atualização** (Pendentes, Em Atualização, Atualizadas e Criadas);

• Listagem das Obras: lista das obras com os dados originais e que o usuário tem permissão de visualizar.

#### • Seção de Filtros de pesquisa por:

- Título da Obra;
- Situação da Atualização das obras na plataforma:

- Pendente: são as obras nas quais o gestor municipal ou estadual ainda não realizou a atualização dos dados;
- Em Atualização: são as obras nas quais o gestor municipal ou estadual iniciou a atualização dos dados, mas ainda não finalizou, ou seja, ainda não enviou para a União.
- Atualizada: são as obras em que o gestor municipal ou estadual já realizou a atualização dos dados e foi enviado para a União. Obras com esta situação podem ser alteradas.
- Incluída: são as obras em que o gestor municipal ou estadual não localizou a obra e realizou a sua inclusão e atualização dos dados;

• **Categoria/Ministério:** O processo de categorização é definido pela seguinte regra:

- 1. Saúde: Se o Órgão Superior for "MS Ministério da Saúde";
- 2. Educação: Se o Órgão Superior for "MEC Ministério da Educação";
- 3. Esporte: Se o Órgão Superior for "MESP Ministério do Esporte";
- 4. Cultura: Se o Órgão Superior for "MinC Ministério da Cultura";
- 5. Se o Órgão Superior for "MCID Ministério das Cidades":
  - a. Quando o Programa for "MCMV" ou "MCMV-Entidades", a categoria será "**Minha Casa Minha Vida**";
  - b. Para os demais casos, a categoria será "Cidades".

#### • Situação da Obra:

- Em execução
- $\circ$  Paralisada
- Cancelada
- Concluída
- Não Iniciada
- Inacabada
- Selecionar apenas as obras no sistema: são as obras criadas na plataforma.

#### 5.1. Painel de Totalizadores das Obras por Situação de Atualização

O topo da tela inicial possui os totalizadores das obras por situação da atualização, conforme figura 06. Ao clicar em cada totalizador a plataforma filtra e atualiza a listagem de obras conforme o totalizador.

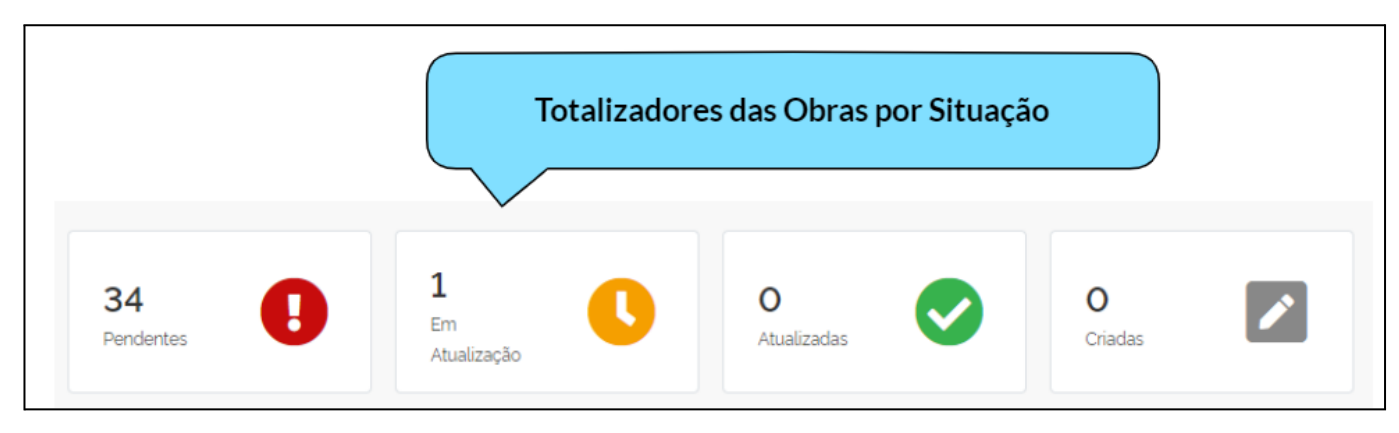

Figura 06: Tela inicial do Mãos à Obra.

**Importante!!!** Inicialmente, todas as obras estarão na situação PENDENTE e a meta é que todas sejam ATUALIZADAS.

**Importante!!!** Estes totalizadores são atualizados automaticamente à medida que o usuário atualiza a situação das obras.

#### 5.2. Como listar as suas Obras ?

Quando o usuário se autentica na plataforma, por padrão, a listagem de obras é apresentada considerando a <u>situação da atualização</u>, sendo na seguinte ordem: primeiramente as obras *Pendentes*, depois *Em Atualização e* por fim *Atualizadas*, e para grupo de obras a ordem é alfabética crescente de acordo com o título da obra.

O usuário poderá pesquisar as obras de outras maneiras, sendo :

- Utilizando os filtros de pesquisa; ou
- Clicando nos totalizadores por situação da atualização.

Independente da forma de filtrar as obras, a plataforma sempre atualizará a listagem das obras e os totalizadores conforme o filtro utilizado, e para melhor visualização a plataforma apresenta cada item da listagem com a cor referente à situação da atualização, conforme figura 07.

|                                                             | 🔲 🧖 Mãos à <b>obra</b>                          | Clique para selecionar apenas as Obras pendentes de atualização.                                                                                                    |   |
|-------------------------------------------------------------|-------------------------------------------------|----------------------------------------------------------------------------------------------------|---|
|                                                             | 24<br>Pendentes                                 | 4<br>Em Atualização                                                                                                    | 3 |
|                                                             | <b>7</b><br>Atualizadas                         | O<br>Griadas                                                                                                    |   |
| Cada item da<br>lista tem a<br>cor referente<br>à situação. | Titulo<br>(XXXXXXXXXXXXXXXXXXXXXXXXXXXXXXXXXXXX | Número do Instrumento<br>(XXXXXXXXXXX)           Situação da Obra         Programa           Paralisada         -           Município         -           XXXXXXXXXXXXXXXXXXXXXXXXXXXXXXXXXXXX | 3 |
|                                                             | Titulo<br>(XXXXXXXXXXXXXXXXXXXXXXXXXXXXXXXXXXXX | Número do Instrumento       XXX XXXXXXXX       Situação da Obra       Programa       Não Iniciada       Município       (XXXXXXXXXXXXXXXXXXXXXXXXXXXXXXXXXXXX                                  |   |

Figura 07: Tela inicial.

Importante dizer que quando o usuário quiser retirar todos os filtros basta clicar no **botão LIMPAR** do menu de filtros.

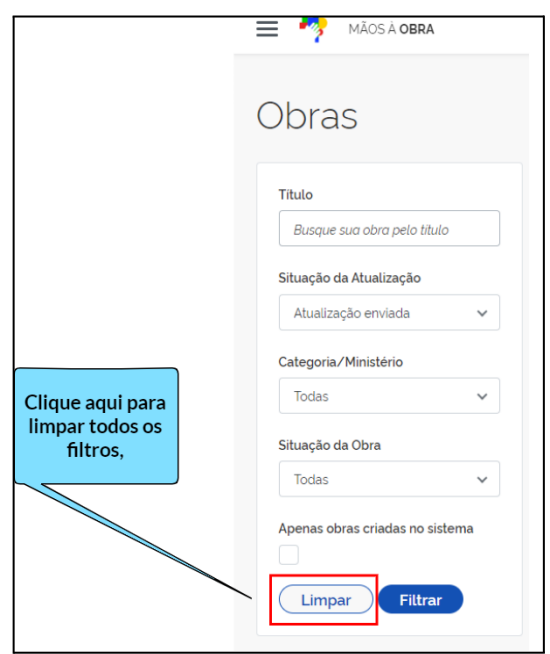

Figura 08: Filtros disponíveis para listar as obras.

#### 5.3. Listagem das Obras - Minhas Obras

Ao acessar o Mãos à Obra, o gestor encontrará a lista das obras vinculadas ao seu estado ou município para realizar a atualização. Ressalta-se que estas obras estarão vinculadas ao município do gestor, independente se são operadas pelo Fundo Municipal de Saúde do gestor ou pela Secretaria Municipal de Educação ou outra secretaria do ente público. As obras pertencem ao ente municipal ou ente estadual e foram direcionadas ao chefe do poder executivo e aos seus gestores vinculados.

Nesta listagem são apresentadas as seguintes informações:

- Título: título da obra;
- Número do Instrumento;
- Categoria/Ministério;
- Programa: PAC, MCMV ou outros;
- Valor do investimento;
- Município;
- Objeto;
- Atualizada em <data/hora da última atualização> (informação exibida apenas para as situações "Em atualização" ou "Atualização enviada").

Lembre-se! Caso um dos gestores que tenha as informações da obra não possua o cadastro, você pode cadastrá-lo, seguindo o passo do item 7.3 deste manual. Mas a responsabilidade dos dados sempre será do ente ao qual a parceria foi firmada, por isso muita atenção!

No primeiro acesso ao Mãos à Obra, todas as suas obras estarão com a situação **Pendentes** de Atualização, porque você ainda iniciará este processo. A meta é que, antes do prazo final, todas as suas obras estejam na situação de **Atualizadas**!

#### 6 Detalhamento dos Instrumentos

Em cada instrumento listado, o gestor poderá visualizar os dados originais da obra clicando no ícone e poderá atualizar os dados, conforme figura abaixo.

| 23<br>Pendentes                        | 5<br>Em<br>Atualização | 8<br>Atualizadas      | 1<br>Criadas          |                           |
|----------------------------------------|------------------------|-----------------------|-----------------------|---------------------------|
|                                        | 00000x (s00000000x à 1 | Número do Instrumei   | nto                   |                           |
| Categoria/Ministério                   | Situação da Obra       | Programa              |                       |                           |
| Minha Casa Minha Vida                  | Não Iniciada           | Minha Casa Minha Vida |                       |                           |
| Valor Investimento                     | Município              |                       |                       |                           |
| XXXXXXXXXXXXXXXXXXXXXXXXXXXXXXXXXXXXXX | Maceio/AL              | Clique par            | ca atualizar dados da |                           |
|                                        |                        |                       | obra                  | Clique para visualizar os |
|                                        |                        |                       | Atualizar 🧿           | dados da obra             |

Figura 09: Clique para detalhar os dados do instrumento ou atualizar os seus dados.

Ao clicar no ícone de detalhamento o usuário será redirecionado para a tela de detalhamento do instrumento, com as seguintes informações:

- Título da obra;
- Situação da atualização;
- Município;
- Número do Instrumento;
- Situação da Obra;
- Objeto;
- Endereço;
- Início e fim de vigência;
- Valor Celebrado;
- Valor Liberado;
- Percentual de execução física;
- Percentual de execução financeira.

| Informação.<br>Os dados apresenta<br>posteriormente refle                 | dos referem-se aos originais e<br>tidas no Painel. | coletados no Painel de Obras. As infor                 | mações disponibilizadas serã               | to analisadas e            | Clique para atualizar os<br>dados da obra |
|---------------------------------------------------------------------------|----------------------------------------------------|--------------------------------------------------------|--------------------------------------------|----------------------------|-------------------------------------------|
| Título<br>Mcid_snh/Mcmv: Residencial I<br>Categoria/Ministério            | Brisas Da Lagoa I<br>Situação da Obra              | Número do Instrumento<br>51261135<br>Programa          | VALORES E<br>R\$25.600.000,00<br>Celebrado | <b>R\$0.00</b><br>Liberado |                                           |
| Minha Casa Minha Vida<br>Endereço<br>RUA GOIABEIRAS, S/N, BEBEL<br>Objeto | Não Iniciada<br>DOURO, MACEIO/AL                   | Minha Casa Minha Vida<br><b>Município</b><br>Maceio/AL | VIGÊNCIA 🚞<br>30/12/2018<br>Inicio         | -<br>Fim                   |                                           |
| RESIDENCIAL BRISAS DA LAG                                                 | UA I/Unidades Habitacionais Vigen                  | tes:320                                                | EXECUÇÃO LM<br>O%                          | 0%                         |                                           |
|                                                                           |                                                    |                                                        | Financeira                                 | Fisica                     |                                           |

Figura 10: Detalhamento do Instrumento com dados originais.

#### 7 Atualizando minhas obras

Para atualizar as obras na plataforma o gestor pode diretamente na listagem clicar em atualizar, conforme figura 09 ou após detalhar a obra e verificar seus dados, ele pode então clicar no botão atualizar, conforme figura 10. Após clicar no botão atualizar, em qualquer das duas situações, a plataforma direciona o usuário para a tela da figura 11.

| Atualização                                                                                                    |                                                                   |                                                                                                    |
|----------------------------------------------------------------------------------------------------|-------------------------------------------------------------------|----------------------------------------------------------------------------------------------------|
| Atenção.<br>Verifique os dados básicos da obra e efetue as correções nece<br>empreendimento. Os dados serão analisados e refletidos no P | essàrias. Em seguida, indique as inforr<br>'ainel de Obras.       | ×<br>mações para acompanhamento do                                                                                            |
| Titulo                                                                                                    | Número do Instrumento                                             | Categoria/Ministério                                                                                                    |
| Dados Básicos     Informações Complementares       Qual a situação da obra?'       Paralisada                                            | Para obras com categ<br>disponibiliza dois co<br>1.<br>2. Informa | oria diferente de MCMV, o sistema<br>onjuntos de dados que podem ser<br>alterados:<br>. Dados Básicos<br>ações Complementares |

Figura 11: Tela com os dados básicos e complementares das categorias de instrumentos diferentes de MCMV.

As atualizações são divididas em dois conjuntos de informações, e que na plataforma são visualizadas por duas abas diferentes: dados básicos e informações complementares.

#### 7.1 Atualizando minhas obras – Aba Dados Básicos

Nos dados básicos, o objetivo é a confirmação ou correção dos dados existentes na base de dados do governo federal. Nesse momento, o município ou estado poderá confirmar os dados ou retificá-los, permitindo que o governo federal tenha acesso à real situação da obra e qual providência precisa ser realizada para a retomada. Os dados possíveis de correção são:

- Situação da obra;
- Data Estimada para a conclusão da obra;
- Início da vigência do instrumento de repasse;
- Fim da vigência do instrumento de repasse;
- Endereço da obra;
- Latitude e Longitude<sup>1</sup> da obra;<sup>2</sup>
- Percentual de execução física;
- Valor total do investimento;
- Valor liberado;
- Observações, e,
- Anexos.

Nos casos em que o gestor municipal ou estadual informar que a obra está **paralisada** ou **inacabada**, outras informações adicionais importantíssimas para a definição de retomada serão solicitadas.

<sup>&</sup>lt;sup>1</sup> Longitude: Use o Sistema de Referência SIRGAS 2000. Ex. Longitude: -34.87112

<sup>&</sup>lt;sup>2</sup> Latitude : Use o Sistema de Referência SIRGAS 2000. Ex. Latitude: -8.06314

Caso informe que a obra está paralisada, o conjunto de dados adicionais são solicitados conforme figura 12.

| Qual a situação da ob   | ra?*                  |   | ſ |                                               |
|-------------------------|-----------------------|---|---|-----------------------------------------------|
| Paralisada              |                       | ~ |   | Situação PARALISADA,                          |
|                         |                       |   | - | muito importante que o<br>campos abaixo sejam |
| Qual a data da parali   | sação? *              |   |   | preenchidos.                                  |
| dd/mm/aaaa              | •                     |   |   |                                               |
| Qual(is) o(s) indicativ | o(s) da paralisação?* |   |   |                                               |
| Selecione               |                       | ~ |   |                                               |
| Qual(is) o(s) motivo(s  | ) da paralisação?"    |   |   |                                               |
| Selecione               |                       | ~ |   |                                               |
| Há interesse de reto    | mada? *               |   |   |                                               |
| Sim                     | Não                   |   |   |                                               |
|                         |                       |   |   |                                               |

Figura 12: Informações importantes solicitadas para outras paralisadas.

Descrição dos dados solicitados:

- Data da paralisação;
- Indicativo da paralisação Um rol de indicativos de paralisação será listado, nos moldes da Portaria nº 25.405/2020, e o gestor pode selecionar mais de um;
- Motivo da paralisação Um rol de motivos que pode ser consultado por pesquisa rápida (começa digitando o nome) e o gestor pode selecionar mais de um;
  - Há interesse de retomada O gestor informa se tem interesse de retomar essa obra em parceria com a União;
- Há tratativa para retomada da obra O gestor informa se já iniciou alguma tratativa de retomada dessa obra.

No caso de obras que forem informadas como **inacabadas**, são solicitados os seguintes dados adicionais:

- Indicativo se a obra foi iniciada;
- Há viabilidade de retomada O gestor informa se a obra ainda tem viabilidade de ser retomada;
- Há interesse de retomada O gestor informa se tem interesse de retomar essa obra em parceria com a União.

| Qual a situação da ob | ora?*     |   |                                                  |
|-----------------------|-----------|---|--------------------------------------------------|
| Inacabada             |           | ~ | Situação INACABADA, é<br>muito importante que os |
| A obra foi iniciada?  |           |   | campos abaixo sejam<br>preenchidos.              |
| Sim                   | Não       |   |                                                  |
| Há viabilidade de re  | tomada? * |   |                                                  |
| Sim                   | Não       |   |                                                  |
| Há interesse de reto  | mada? *   |   |                                                  |
| Sim                   | Não       |   |                                                  |
|                       |           |   |                                                  |

Figura 13: Informações importantes solicitadas para outras inacabadas.

Vamos agora conversar sobre os outros tópicos para que o gestor saiba das possibilidades de cada campo e possa avaliar o que mais se adequa à sua realidade.

#### 7.1.1 Situação da Obra

As situações da obra podem ser: não iniciada, em execução, paralisada, inacabada, cancelada ou concluída. De acordo com a Portaria nº 25.405/2020, essas situações podem ser assim definidas:

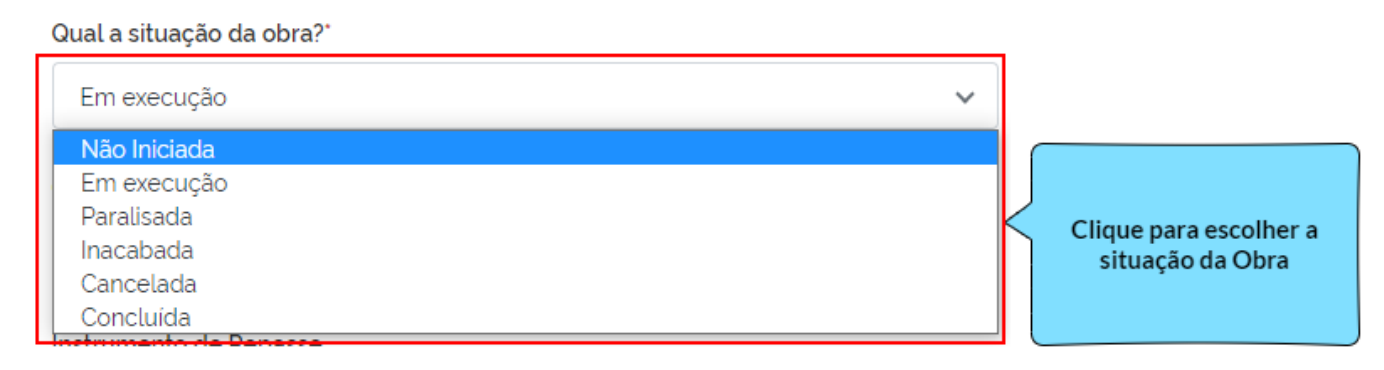

Figura 14: Situações disponíveis para atualização.

- a) Não iniciada: não possui AIO (Autorização de Início de Obras) ou OS (Ordem de Serviço);
- b) Em execução: possui AIO ou OS e não está paralisada;
- c) **Paralisada:** obra iniciada que:

a) esteja sem apresentação de boletim de medição por período igual ou superior a noventa dias;

b) foi declarada como paralisada pelo órgão ou entidade da administração pública federal, independentemente do prazo;

c) a empresa executora tenha declarado que não dará continuidade à obra, independentemente do prazo; ou, d) tenha sido interrompida por decisão judicial ou determinação de órgão de controle interno ou externo;

d) **Inacabada:** obra iniciada e não finalizada, mas que teve a vigência do instrumento de parceria/transferência finalizada;

e) **Cancelada**: quando, por decisão judicial, foi cancelada ou não houver mais interesse em dar continuidade à obra que se encontra sem funcionalidade;

f) **Concluída:** possui o termo de recebimento definitivo ou o termo de aceitação em se tratando de projetos e estudos.

#### 7.1.2 Data Estimada para a conclusão da obra

O gestor municipal ou estadual deverá informar a data estimada para a conclusão dessa obra. Aqui devem ser consideradas pelo gestor as condições atuais em que a obra se encontra, para que se estime a previsão de conclusão.

| Qual a data estimada para co | nclusão da obra? |
|------------------------------|------------------|
| dd/mm/aaaa                   |                  |

Figura 15: Data estimada de conclusão da obra (campo obrigatório).

#### 7.1.3 Instrumento de Repasse

A data do instrumento de repasse é aquela em que a parceria entre o ente e a União foi firmada, podendo ser um termo de compromisso, um convênio, um contrato de repasse ou um instrumento congênere. O que se busca aqui é saber se a vigência do instrumento que estabeleceu a parceria e o repasse entre a União e o ente está correta.

| Instrumento de Repasse |   |                   |   |
|------------------------|---|-------------------|---|
| Inicio da Vigência '   |   | Fim da Vigência ' |   |
| 28/04/2014             | o | 25/07/2017        | • |

Figura 16: Vigência (campo obrigatório).

#### 7.1.4 Endereço da obra e Georreferenciamento

O gestor poderá confirmar ou ajustar o endereço da obra constante na base do governo federal. Outra informação importante é o georeferrenciamento dessa obra. Nos casos de obras que não possuem esse dado, o gestor poderá informar a latitude e a longitude (ponto) da localização da obra, permitindo uma visão mais gerencial das obras do país. Para isso recomenda-se a utilização do sistema de referência SIRGAS 2000 (Sistema de Referência Geodésico para as Américas), que possui o padrão de dado no seguinte formato: longitude: -00.00000 e latitude-00.000000.

| Qual o endereço da obra? ' |             |
|----------------------------|-------------|
| Maceio/AL                  |             |
|                            |             |
|                            |             |
| Latitude 🚺                 | Longitude 🚺 |
|                            |             |

Figura 17: Dados importantes da localização da obra.

#### 7.1.5 Percentual de execução física

Informação em percentual de quanto a obra já foi construída, o gestor pode confirmar ou corrigir.

| Qual o percentual de execução física? | • |
|---------------------------------------|---|
| 48                                    |   |

Figura 18: Percentual da evolução da obra.

#### 7.1.6 Financeiro

Valor total do investimento que corresponde ao total da obra, ou seja, o somatório de todos os valores aportados, seja pela União ou seja de contrapartida pelo Estado ou Município estimados para a conclusão daquela obra.

Já o valor liberado corresponde aos valores que a União e o estado ou município já liberaram para a execução da obra. Com base nele, é feito o cálculo do percentual financeiro liberado, ou seja, do total do investimento, quanto já foi liberado. Esse é o percentual apresentado no gráfico abaixo:

| Qual o valor total do Investimento? ' | Percentual Financeiro Liberado 🚺 |
|---------------------------------------|----------------------------------|
| R\$ 0.00                              |                                  |
| Qual o valor liberado? "              | O%                               |
| R\$ 0.02                              |                                  |

Figura 19: Dados financeiros da obra.

#### 7.1.7 Observações e Anexos

Esses campos são livres e é a oportunidade do gestor se comunicar com a União, falar sobre os planos de retomada, a viabilidade, importância, ou outra informação que julgar importante. Para auxiliar nesse diálogo, o gestor poderá anexar fotos, planos, estudos ou outros documentos para análise da União, seguindo o padrão de arquivo em até três anexos.

Os arquivos anexos poderão ter até 20 mb de tamanho cada um e devem estar nos formatos png, jpeg, jpg, txt, pdf, doc, xls, odt, docx, xlsx. Esses formatos abrangem fotos, planilhas, documentos de softwares livres e pagos, permitindo assim uma variedade de formatos para os arquivos.

|                                    | Observações<br>Observaçõesf<br>Clique para verificar quais tipos de                                                                                                   |                                                           |
|------------------------------------|----------------------------------------------------------------------------------------------------|-----------------------------------------------------------|
| Usuário poderá                     | Anexos ①<br>Anexos ①<br>Aqui você poderá anexar fotos, planos de retornada e outros documentos que achar importante para análise da União<br>③<br>Selecione o arquivo |                                                           |
| anexar no<br>máximo 3<br>arquivos. | @ graficos.PNG                                                                                                    |                                                           |
|                                    | alteracao.PNG                                                                                                    |                                                           |
|                                    | Salvar Ao clicar no botão salvar, os dados são salvos e<br>o usuário é redirecionado para a Aba<br>Informações Complementares.                                        | Clique para excluir ou realizar o<br>download dos anexos. |

Figura 20: Dados complementares como oportunidade do gestor se comunicar com a União.

#### 7.2 Atualizando minhas obras – Aba Informações Complementares

Uma vez iniciada a atualização da sua obra, disponibilizada e preenchida a aba dados básicos, podemos iniciar o preenchimento das informações complementares.

Essa segunda aba consiste em saber sobre a situação e planos de retomada pelo estado ou município. O objetivo é informar dados adicionais da situação da obra que somente o gestor local tem acesso, mas que são cruciais para permitir a análise da carteira de investimentos pelo gestor federal, são eles:

- Se necessita de licitação/relicitação;
- Se possui contrato vigente;
- Se possui recurso em conta;
- Se há necessidade de reprogramação;
- Se há impedimentos à execução imediata dos recursos;

- Observações, e,
- Anexos.

Vamos agora conversar sobre cada tópico para que o gestor saiba das possibilidades de cada campo e possa avaliar o que mais se adequa à sua realidade.

#### 7.2.1 Licitação

Aqui o gestor deve informar se a obra necessita de licitação. Caso a obra ainda não tenha sido licitada, encontra-se em fase anterior. Será possível informar se a obra já foi licitada e por algum motivo precisa de nova licitação, tal como; abandono da empresa, desistência da empresa, entre outros. Esse campo serve para ambos os casos, se a obra necessita que o estado ou município faça uma licitação, ele deve assinalar o campo "sim", caso a obra já esteja licitada, deve-se assinalar o campo "não".

| Necessita de licitação/relicitação? " |     |  |
|---------------------------------------|-----|--|
| Sim                                   | Não |  |

Figura 21: Informar se a licitação é necessária.

#### 7.2.2 Contrato

O contrato a que se refere essa pergunta é o contrato entre o município e a empresa fornecedora dos serviços da obra. Não se deve confundir com o instrumento de parceria e repasse de recursos da União. O objetivo é saber se a obra tem fornecedores contratados e ativos atuando nela.

| Possui contrato vigente? * |     |  |
|----------------------------|-----|--|
| Sim                        | Não |  |

Figura 22: Informar se existe contrato vigente.

#### 7.2.3 Recursos

Essa pergunta refere-se aos recursos para a execução daquela obra. Por ser em parceria com a União, em regra eles são geridos em uma conta vinculada ao instrumento de parceria e de repasse para a execução daquela obra. O objetivo aqui é saber quais recursos já estão disponíveis para uso imediato.

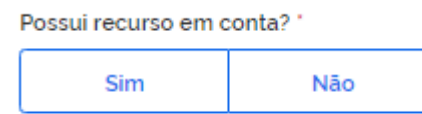

Figura 23: Informar se existe saldo em conta.

Desta forma, caso exista recurso em conta, solicita-se, se possível, que o usuário inclua o extrato do saldo da conta como anexo conforme explicado no item 7.2.6 para assim auxiliar no planejamento estratégico da retomada das obras.

#### 7.2.4 Reprogramação

Toda a obra tem um planejamento inicial que foi a base para firmar a parceria e instrumento de repasse entre a União e os estados e municípios. Contudo, durante a execução, por motivos diversos, este planejamento pode necessitar de ajustes, denominados reprogramações. Essa pergunta tem como objetivo saber se a obra precisa desses ajustes ou com o planejamento atual é possível continuá-la. Caso haja necessidade de reprogramação, você pode detalhar melhor no campo observações e anexos.

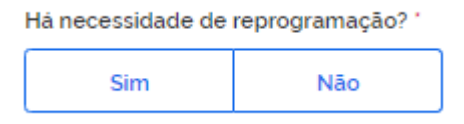

Figura 24: Informar se existe saldo em conta.

#### 7.2.5 Impedimentos

Essa questão tem por objetivo saber se há algum impedimento para execução imediata de recursos. Independentemente de atualmente ter recursos na conta ou não, uma vez tendo esses recursos disponíveis, haveria algum fator impeditivo para que isso ocorresse? Caso haja algum impedimento, você pode detalhar melhor no campo observações e anexos a seguir.

| Há impedimentos à execução imediata dos recursos? |     |   |
|---------------------------------------------------|-----|---|
| Sim                                               | Não | ] |

Figura 25: Informar se existem impedimentos.

#### 7.2.6 Observações e anexos

Esses campos são livres e é a oportunidade do gestor se comunicar com a União, falar sobre os planos de retomada, a viabilidade, importância, ou outra informação que julgar importante. Para auxiliar nesse diálogo, o gestor poderá anexar fotos, os planos, estudos ou outros documentos para análise da União, seguindo o padrão de arquivo em até três anexos.

Os arquivos anexos poderão ter até 20 mb de tamanho cada um e devem estar nos formatos png, jpeg, jpg, txt, pdf, doc, xls, odt, docx, xlsx. Esses formatos abrangem fotos, planilhas, documentos, softwares livres e pagos, permitindo assim uma variedade de formatos para os

arquivos.

#### 7.2.7 Enviando a Atualização

Pronto! Depois de preenchidas essas duas abas, o gestor já pode enviar a sua atualização!

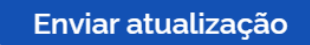

A obra atualizada sai da contabilização de obras pendentes de atualização para obras atualizadas! Lembrando que enquanto a plataforma estiver disponível para atualização estes dados podem ser revistos e encaminhados.

#### 7.3 Atualizando minhas obras - programa MCMV

No caso de empreendimentos Minha Casa Minha Vida pactuado com entidades, o conjunto de informações são diferentes das demais. Nesta categoria, temos um conjunto de obras que se referem às demandas habitacionais que integram a faixa 1 do programa Minha Casa Minha Vida. Para elas, a forma de atualizar os dados é um pouco diferente das demais, conforme figura 26.

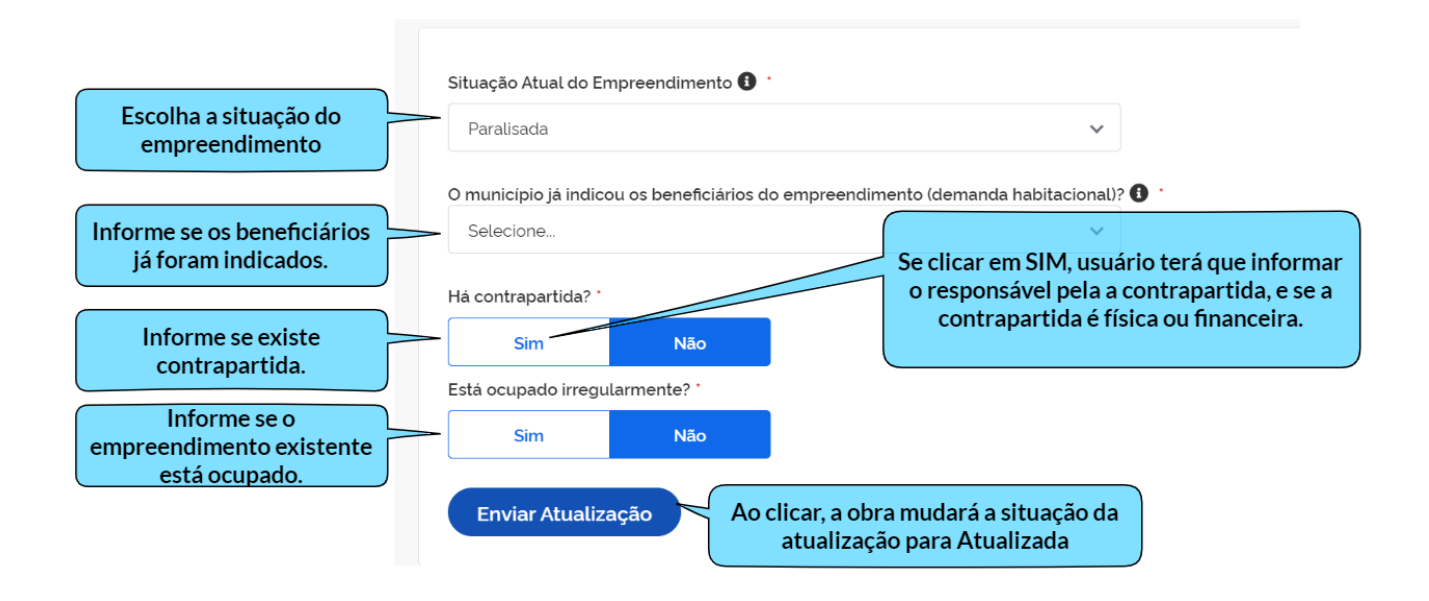

Figura 26: Informar se existem impedimentos.

Nela você deverá informar a situação do empreendimento que poderá ser:

- Não iniciada: não possui AIO (Autorização de Início de Obras) ou OS (Ordem de Serviço);
- Em execução: possui AIO ou OS e não está paralisada;
- Paralisada: obra iniciada que:

a) esteja sem apresentação de boletim de medição por período igual ou superior a noventa dias;

b) foi declarada como paralisada pelo órgão ou entidade da administração pública federal, independentemente do prazo;

c) a empresa executora tenha declarado que não dará continuidade à obra, independentemente do prazo; ou, d) tenha sido interrompida por decisão judicial ou determinação de órgão de controle interno ou externo;

- **Inacabada:** obra iniciada e não finalizada, mas que teve a vigência do instrumento de parceria/transferência finalizada;
- **Cancelada**: quando, por decisão judicial, foi cancelada ou não houver mais interesse em dar continuidade à obra que se encontra sem funcionalidade;
- **Concluída:** possui o termo de recebimento definitivo ou o termo de aceitação em se tratando de projetos e estudos.

Na sequência deve-se informar se o município já indicou os beneficiários do empreendimento, ou seja, se ele já informou a sua demanda habitacional. Se ele não tiver indicado, ou tiver indicado parcialmente deve justificar.

| O municipio já indicou os beneficiários do empreendi | mento (demanda habitacional)? |
|------------------------------------------------------|-------------------------------|
| Indicado Totalmente                                  | ~                             |
| Selecione                                            |                               |
| Não Indicado                                         |                               |
| Indicação Parcial                                    |                               |
| Indicado Totalmente                                  |                               |

Figura 27: Informe se os beneficiários foram indicados.

A próxima pergunta refere-se aos dados da contrapartida. O estado ou município deverá analisar se existe contrapartida e qual o ente responsável por oferecer essa ele oferece contrapartida. Caso exista contrapartida, é obrigatório informar o ente responsável por esta contrapartida: **Município, Estado ou** 

Ambos, conforme figura xx.

| Tá contrapartida? *                    |  |       |       |  |
|----------------------------------------|--|-------|-------|--|
| Sim Não                                |  |       |       |  |
| Ente responsável pela Contrapartida: * |  |       |       |  |
| Município                              |  | stado | Ambos |  |

Figura 28: Informe o responsável pela a contrapartida.

A contrapartida poderá ser física ou financeira. Caso a contrapartida for financeira, o gestor deverá informar que ela é desse tipo e também o valor financeiro correspondente dessa contrapartida conforme figura abaixo.

| Há Contrapartida Financeira * |          |  |
|-------------------------------|----------|--|
| Sim                           | Não      |  |
| Contrapartida Fina            | nceira * |  |
|                               |          |  |
|                               |          |  |

Figura 29: Informe o responsável pela a contrapartida.

Já nos casos em que a contrapartida for física, o gestor deverá informar o tipo de contrapartida física, podendo ser: vias de acesso, educação, iluminação, saneamento e saúde.

| Há Contrapartida Física * |              |     |
|---------------------------|--------------|-----|
|                           | Sim          | Não |
| Quais                     | ?*           |     |
|                           | Vias de Aces | SSO |
|                           | Educação     |     |
|                           | lluminação   |     |
|                           | Saneamento   | )   |
|                           | Saúde        |     |

Figura 30: Informe quais os tipos de contrapartida física.

E por último, o município deverá informar se aquele empreendimento se encontra ocupado irregularmente ou não.

| Está ocupado irregularmente? " |     |  |
|--------------------------------|-----|--|
| Sim                            | Não |  |

#### 7.4 Incluir Nova Obra

Se você, gestor municipal ou estadual não localizar uma obra no Mãos à Obra, você pode incluir essa obra. Mas, atenção! Não é qualquer obra que deve ser incluída! As obras que estão no escopo desse projeto são as obras que o seu estado ou município fazem em parceria com a União, então tem que ter recurso da União. Outro ponto importante é que essa obra tem que ser na área de saúde, educação, mobilidade urbana, saneamento, habitação, esporte ou cultura.

Se a obra atende a esses dois requisitos e não consta na listagem que aparece para o gestor, ele pode e deve incluí-la. Para isso, o gestor deve selecionar no menu à esquerda na tela inicial conforme figura abaixo :

| Ao clicar no menu o<br>sistema dará a<br>opção de Incluir<br>nova Obra | Dbras                                                       |                                                                                                    |
|------------------------------------------------------------------------|-------------------------------------------------------------|----------------------------------------------------------------------------------------------------|
|                                                                        | Titulo<br>Busque sua obra pelo titulo                       | O C C C C C C C C C C C C C C C C C C C                                                                                                    |
|                                                                        | Situação da Atualização<br>Toclas V<br>Categoria/Ministério | Título     Número do Instrumento       000000000000000000000000000000000000                                                                                                    |
|                                                                        | Todas v<br>Situação da Obra                                 | valaocoacciacocoaccionocoaccio         Em Execução         -           Valor Investimento         Município         -           R5 0.11         xxxxxxxxxxxxxxxxxxxxxxxxxx           Objeto         - |
|                                                                        | Apenas obras criadas no sistema                             | Atualizada em 28/02/2023 12.02 (20 )                                                                                                    |
|                                                                        | Limpar Filtrar                                              | Não encontrou uma obra já iniciada e financiada com recursos federais<br>nessa listagem?<br>Conte para a gente<br>Incluir obra<br>Listagem.                                                           |

Ao clicar em incluir obra o gestor deverá informar os dados da obra, sua localização, execução e dados complementares.

#### 7.4.1 Dados da Nova Obra

Com a decisão da inclusão dessa obra identificada como oriunda de parceria com o governo federal nas áreas da saúde, educação, mobilidade urbana, saneamento, habitação, esporte ou cultura e que não constam na listagem original, o gestor passará a informar os dados diretamente na plataforma.

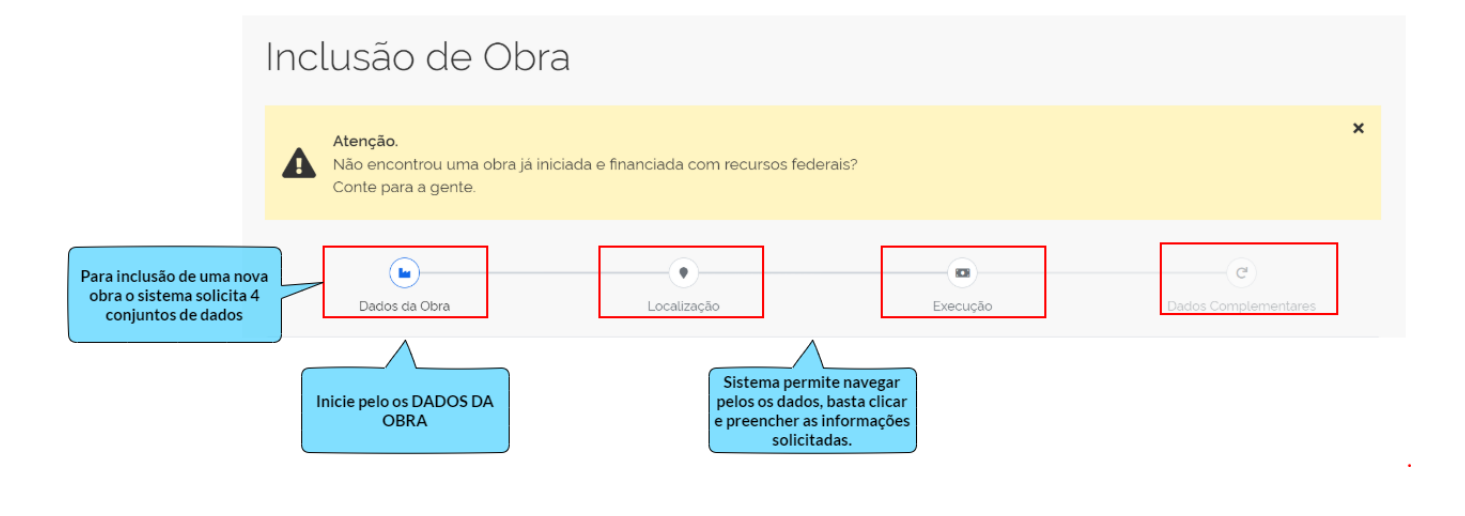

A primeira informação são os DADOS DA OBRAS, sendo:

• número do instrumento: o número do instrumento que originou a parceria entre a União e o Estado e Município para o repasse dos recursos, pode ser o número do convênio, termo de compromisso, contrato de repasse, portaria, enfim, o instrumento de parceria. O ideal é que nesse campo o gestor informe as iniciais do instrumento juntamente com o número, como por exemplo: CV111111 ou TC111111 ou CR 111111, facilitando assim a identificação do tipo de instrumento.

| Dados da Obra           |  |
|-------------------------|--|
| Número do Instrumento ' |  |
| тсііііі                 |  |

• órgão federal repassador: refere-se ao órgão da União que celebrou a parceria de transferência de recursos para a entrega daquela obra. Considerando que nesse projeto estão sendo analisadas as obras da saúde, educação, mobilidade urbana, saneamento, habitação, esporte ou cultura, apenas aparecerão os órgãos federais que cuidam dessa temática.

Óraño Foderal Democradori

| ^ |
|---|
|   |
|   |
|   |
| _ |
|   |
| _ |
|   |

• **CNPJ Executor:** Nesse campo aparecerá o cnpj e nome do ente ao qual o gestor que está cadastrando a nova obra é vinculado. Excepcionalmente, nos casos em que um mesmo gestor tenha vínculo a mais de um município ou estado, ele deverá selecionar para informar a qual ente é a executora daquela obra. Não cabe aqui informar CNPJ de órgãos vinculados, tais como secretarias ou fundos, só constarão os dados do ente municipal ou estadual (cnpj principal).

| CNPJ Executor '              |   |  |
|------------------------------|---|--|
| Selecione o CNPJ do executor | ~ |  |

• **Objeto**: O gestor deverá informar o objeto dessa obra, com o maior número de detalhes possíveis de forma a possibilitar a identificação dessa obra de maneira mais célere na análise.

Objeto '

• Título: Título ou nome fantasia dado à obra para identificá-la de maneira mais célere.

Titulo '

• Situação Atual da Obra: Assim como nos casos de atualização das obras já existentes na listagem, o gestor deverá informar a situação da obra, que poderá ser: não iniciada, em execução, paralisada, inacabada, cancelada ou concluída.

Nos casos em que o gestor municipal ou estadual informar que a obra está paralisada ou inacabada, outras informações importantíssimas para a definição de retomada serão solicitadas. No caso de obras que forem informadas como paralisadas, são solicitados os seguintes dados:

- Data da paralisação;
- Indicativo da paralisação Um rol de indicativos de paralisação será listado, nos moldes da Portaria nº 25.405/2020, e o gestor pode selecionar mais de um;
- Motivo da paralisação Um rol de motivos que pode ser consultado por pesquisa rápida (começa digitando o nome) e o gestor pode selecionar mais de um;
- Há interesse de retomada O gestor informa se tem interesse de retomar essa obra em parceria com a União;
- Há tratativa para retomada da obra O gestor informa se já iniciou alguma tratativa de retomada dessa obra.

No caso de obras que forem informadas como inacabadas, são solicitados os seguintes dados:

• Indicativo se a obra foi iniciada;

• Há viabilidade de retomada – O gestor informa se a obra ainda tem viabilidade de ser retomada;

• Há interesse de retomada – O gestor informa se tem interesse de retomar essa obra em parceria com a União.

• Qual a data estimada para conclusão da obra - O gestor municipal ou estadual deverá informar a data estimada para a conclusão dessa obra. Aqui devem ser consideradas pelo gestor as condições atuais em que a obra se encontra, para que se estime a previsão de conclusão.

• Vigência do Instrumento de repasse - A data do instrumento de repasse é aquela em que a parceria entre o ente e a União foi firmada, podendo ser um termo de compromisso, um convênio, um contrato de repasse ou um instrumento congênere. O que se busca aqui é saber a vigência do instrumento que estabeleceu a parceria e o repasse entre a União e o ente.

#### 7.4.2 Localização

Após os dados da Obra, o passo seguinte é informar a localização da obra. Os dados solicitados referem-se à UF, município, endereço e as coordenadas geográficas. Para as coordenadas geográficas o gestor poderá informar a latitude e a longitude (ponto) da localização da obra, permitindo uma visão mais gerencial das obras do país. Para isso recomenda-se a utilização do sistema de referência SIRGAS 2000 (Sistema de Referência Geodésico para as Américas), que possui o padrão de dado no seguinte formato: longitude: -00.00000 e latitude-00.000000.

| 🔲 🌄 MÃOS À <b>OBRA</b>                                          |                                       |          | REGINA LEMOS DE ANDRADE   |
|-----------------------------------------------------------------|---------------------------------------|----------|---------------------------|
| Inclusão de Ob                                                  | ra                                    |          |                           |
| Atenção.<br>Não encontrou uma obra já<br>Conte para a gente.    | iniciada e financiada com recursos fe | derais?  | ×                         |
| Dados da Obra                                                   | Localização                           | Execução | C<br>Dados Complementares |
| Localização<br>UF*<br>Selecione V<br>Qual o endereco da obra? * | Município'<br>Selecione               | ~        |                           |
| Latitude 1                                                      | Longitude 🜒                           |          |                           |
| 🗲 Dados da Obra                                                 | )                                     |          | Execução 🗲                |

#### 7.4.3 Execução

No passo seguinte é o momento de informar a execução dessa obra que está sendo incluída.

| nclusão de Obr                                                  | a                                  |                                  |                           |
|-----------------------------------------------------------------|------------------------------------|----------------------------------|---------------------------|
| Atenção.<br>Não encontrou uma obra já in<br>Conte para a gente. | iciada e financiada com recursos f | ederais?                         | ×                         |
| Dados da Obra                                                   | Localização                        | Execução                         | C<br>Dados Complementares |
| Execução<br>Percentual de Execução Física '                     |                                    |                                  |                           |
| Investimento Total *                                            |                                    | Percentual Financeiro Liberado 🕚 |                           |
| Valor Liberado '                                                |                                    | 0%                               |                           |
| Valor Empenhado '                                               |                                    |                                  |                           |
| Valor Repasse '                                                 |                                    |                                  |                           |
| Valor Desembolsado '                                            |                                    |                                  |                           |
| ← Localização                                                   |                                    |                                  | Incluir                   |

Os mesmos dados que foram pedidos na atualização das obras, serão solicitados aqui. São eles:

- Percentual de execução física: Informação em percentual de quanto a obra já foi construída.
- Financeiro: Os valores a serem informados são os seguintes:
  - Valor total do investimento: total da obra, ou seja, o somatório de todos os valores aportados, seja pela União ou seja de contrapartida pelo Estado ou Município estimados para a conclusão daquela obra.

-Valor liberado: corresponde aos valores que a União e o estado ou município já liberaram para a execução da obra.

- Valor de repasse: qual a parte da União no financiamento dessa obra em parceria, qual o montante do valor total de investimento, refere-se à parcela da União.

- Valor empenhado: Quanto dos valores de repasse já foram empenhados pela União.

- Valor repassado: Quanto dos valores já empenhados já foram desembolsados pela União.

#### 7.4.4 Dados Complementares

As informações prestadas aqui tem o mesmo objetivo de saber sobre a situação e planos de retomada pelo estado ou município. Os dados e campos são exatamente iguais aos da atualização das obras já existentes e sugiro ao gestor retornar ao item 7.2 deste manual para ter as orientações de cada campo para preenchimento.

| lleraçao de Ob                                     | ra                                                    |           |                      |
|----------------------------------------------------|-------------------------------------------------------|-----------|----------------------|
| Em atualização<br>Atualizada em 28/02/2023 11:54   |                                                       |           | Remover Obra         |
| 0                                                  | 0                                                     | ••••      | C                    |
| Dados da Obra                                      | Localização                                           | Execução  | Dados Complementares |
| dos Complementares                                 |                                                       |           |                      |
| Necessita de licitação/relicitação? *              |                                                       |           |                      |
| Sim Não                                            |                                                       |           |                      |
| Possui contrato vigente? "                         |                                                       |           |                      |
| Sim Não                                            |                                                       |           |                      |
| Possui recurso em conta? "                         |                                                       |           |                      |
| Sim Não                                            |                                                       |           |                      |
| Há necessidade de reprogramação? "                 |                                                       |           |                      |
| Sim Não                                            |                                                       |           |                      |
| Há impedimentos à execução imediata do             | : recursos? "                                         |           |                      |
| Sim Não                                            |                                                       |           |                      |
| Observações                                        |                                                       |           |                      |
| Descreva aaui                                      |                                                       |           |                      |
|                                                    |                                                       |           |                      |
| Anovar O                                           |                                                       |           |                      |
| Aqui você poderá anexar fotos, planos de retornada | e outros documentos que achar importante para anàlise | da União. |                      |
| Selecione o arquivo                                |                                                       |           |                      |
| Selecione o arquivo                                |                                                       |           |                      |
| A                                                  |                                                       |           |                      |
| <ul> <li>Selecione o arquivo</li> </ul>            |                                                       |           |                      |
| Enviar atualização                                 |                                                       |           |                      |
|                                                    |                                                       |           |                      |

Pronto! Depois de preenchidas essas duas abas, o gestor já pode enviar a sua atualização!

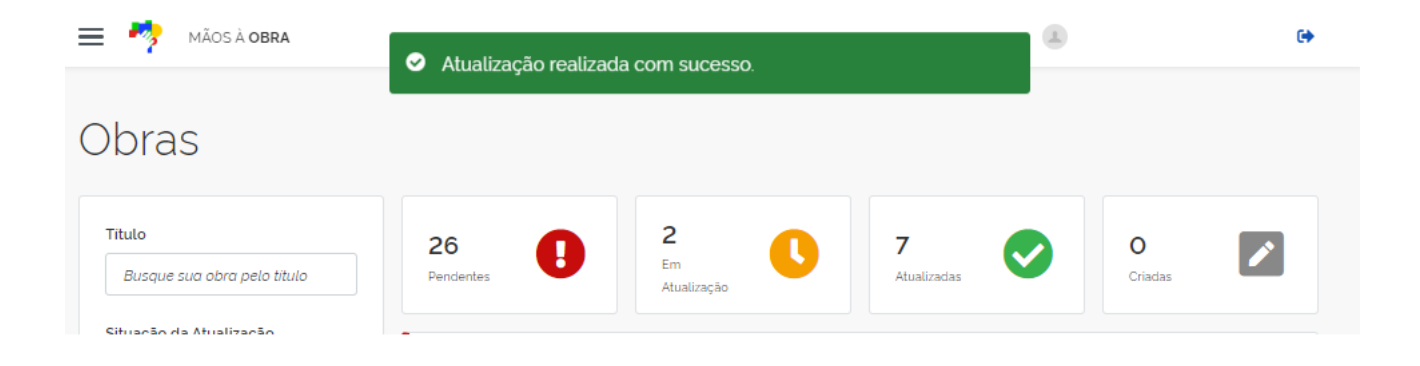

A obra incluída entra na contabilização de obras criadas!

| 🚍 🧖 mãos à <b>obra</b>                | 🔔 REGINA LEMOS DE ANDRADE 🕞 |                        |                  |              | • |
|---------------------------------------|-----------------------------|------------------------|------------------|--------------|---|
| Obras                                 |                             |                        |                  |              |   |
| Titulo<br>Busque sua obra pelo titulo | 24<br>Pendentes             | 4<br>Em<br>Atualização | 8<br>Atualizadas | 1<br>Criadas |   |
| Situação da Atualização               |                             |                        |                  |              |   |

#### 8. Painel Gerencial

Para que o gestor possa ter uma visão mais estratégica de suas obras, o Mãos à Obra disponibiliza um painel gerencial. Na tela inicial, no menu de navegação à esquerda, é possível alternar a tela da listagem para o painel gerencial, conforme demonstrado na figura a seguir:

#### Tela Inicial - Menu esquerdo de navegação

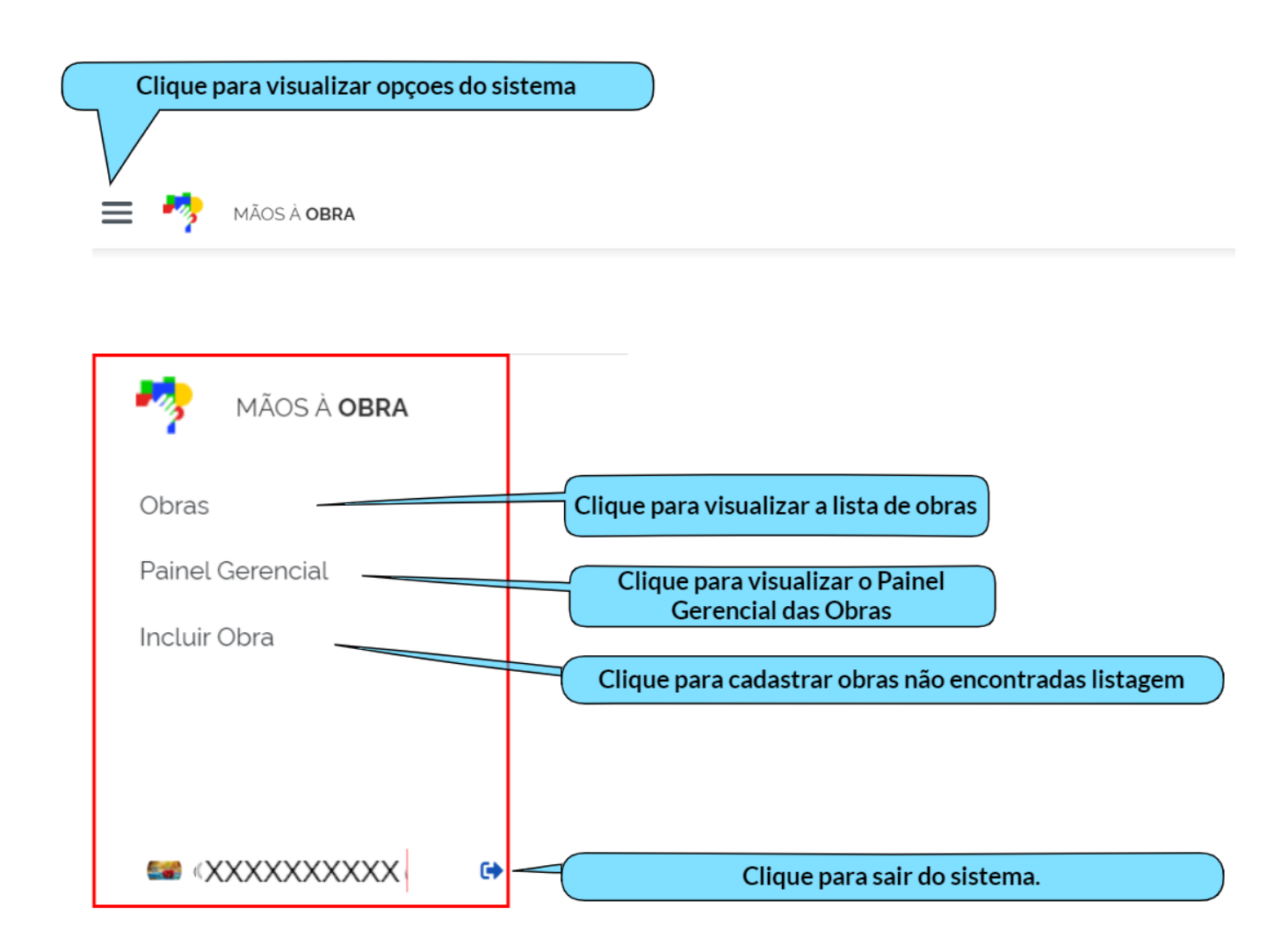

No painel gerencial, o gestor poderá visualizar de forma gráfica a situação de suas obras por categoria/ministério, bem como por situação.

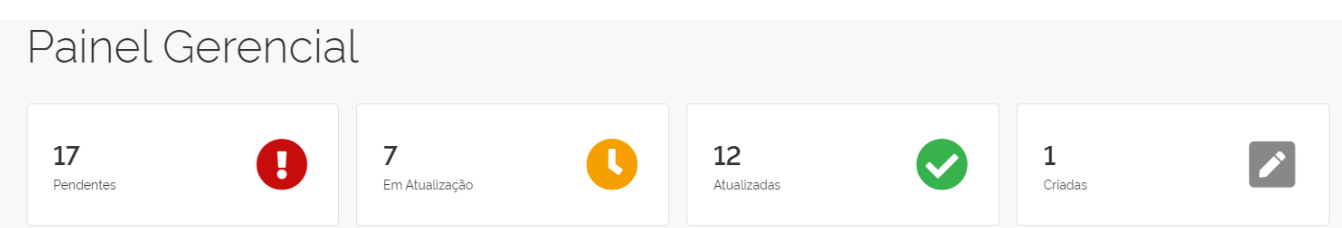

Os gráficos abaixo refletem informações originais das obras, portanto dados alterados no sistema só serão refletidos após a finalização desse levantamento.

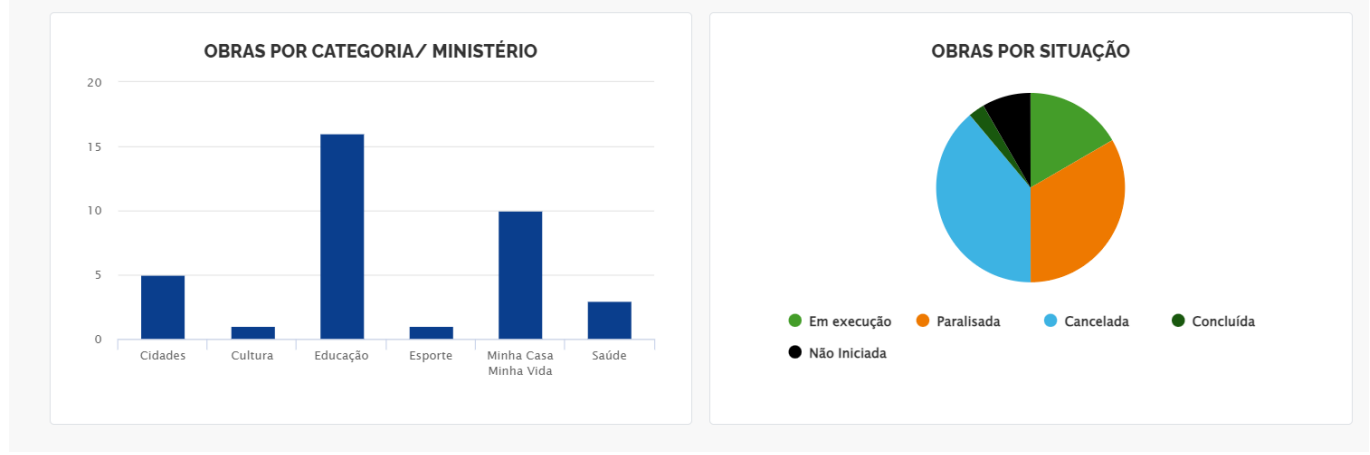

#### 9. Orientações finais

- 1. Sempre verifique se o seu aparelho está conectado à internet;
- Caso não visualize nenhuma obra, verifique se o seu você está vinculado ao município ou ao estado e se possui o perfil correto;
- Caso a dúvida persista, os dados do apresentados no Mãos à Obra, também estão refletidos no painel de obras, de consulta aberta, no seguinte endereço eletrônico: parcerias.paineis.gov.br;
- 4. Além do manual, ainda disponibilizamos tutoriais para orientar os usuários, você consegue acessá-los no seguinte endereço eletrônico: www.gov.br/maosaobra.
- 5. Caso deseje um auxílio mais de perto, lembre-se que temos uma Rede de Parcerias e na sua localidade tem um representante do nosso elo estadual e do nosso elo municipal aptos a te auxiliar. Para saber o contato deles, basta escolher o seu estado no mapa localizado neste endereço eletrônico: www.gov.br/maosaobra.
- Fique atento! Serão realizados alguns eventos de tira dúvidas durante o período de coleta de dados! Não perca e venha participar conosco! Acompanhe pela nossa página: www.gov.br/maosaobra.